## SAP Governance, Risk & Compliance Access Control 5.3

## Post-Installation → Superuser Privilege Management

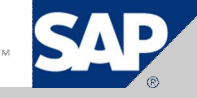

#### Authors – SAP GRC RIG Team

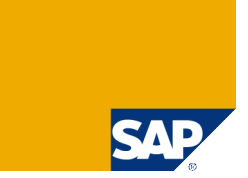

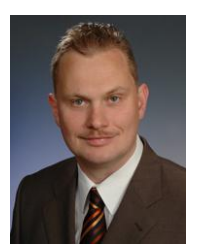

Frank Rambo, SAP GRC RIG, EMEA Region

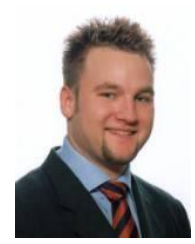

Frank Bannert, SAP GRC RIG, EMEA Region

We belong to the GRC Regional Implementation Group (RIG) located in USA, Germany and India

> As recognized experts, our mission is to enable others to successfully implement SAP GRC solutions.

- > We ensure:
  - high-adoption rates,
  - > 100% customer satisfaction, and customer references.
- > We are committed to continuous improvement of GRC products and services

#### **RIG Installation Methodology**

> We recommend the following installation methodology

- 1. Install SAP Netweaver AS JAVA 7.0 SP12+
- 2. Run Pre-Installation Flash Movie
- 3. Deploy Access Control Software (including latest Support Packages)
- 4. Run Post-Installation Flash Movies
  - a. Post-Installation Risk Analysis and Remediation
  - b. Post-Installation Superuser Privilege Management
  - c. Post-Installation Compliant User Provisioning
  - d. Post-Installation Enterprise Role Management
- 5. Start Customizing Access Control 5.3 according to customer requirements

#### Post-Installation Activities Overview - Superuser Privilege Management -

- Step 1: Configure SPM in each backend
  - 1. Create RFC Destination in SM59
  - 2. Schedule Periodic BG Job for Log Report
  - 3. Create Users
  - 4. Configure SPM Configuration Table
  - 5. Create Reason Codes
  - 6. Convert User IDs into Firefighter IDs
  - 7. Assign Firefighter IDs to Owners
  - 8. Assign Firefighter IDs to Firefighter
  - 9. Assign Firefighter IDs to Controler
  - 10. Test SPM in SAP Backend System
  - 11. Test Log Report in Backend System
- Step 2: Configure SPM Frontend Reporting in AC5.3
  - 12. Create SPM Administrator UME Role
  - 13. Create JCO in NW for SLD Integration
  - 14. Create System Connector in SPM Java Frontend
  - 15. Test SPM Frontend Reporting
- Step 3: Configure SoD Reporting
  - 16. Change system connector settings in RAR
  - 17. Start SAP Adapter in RAR
  - 18. Create TCP/IP RFC Destination
  - 19. Configure Risk Terminator
  - 20. Add Connector ID to SPM Configuration
- © SAP 2007 / Page 4 Test SoD Reporting in the SPM Frontend

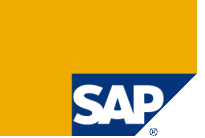

## 1 - Create RFC Destination in SM59

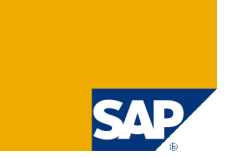

- Create an RFC destination (ABAP Connection)
- > You don't need to enter any data into the Logon & Security tab

| RFC | Desti | nation | FF_ | RFC |  |
|-----|-------|--------|-----|-----|--|
|     |       |        |     |     |  |

| Remote Logon C     | onnection Test 🛛 Unicode Test 🦻             |                         |            |
|--------------------|---------------------------------------------|-------------------------|------------|
| RFC Destination    | FF_RFC                                      | ]                       |            |
| Connection Type    | 3 ABAP Connection                           | Description             |            |
| Description        |                                             |                         |            |
| Description 1      | RFC Destination for FF                      |                         |            |
| Description 2      |                                             |                         |            |
| Description 3      |                                             |                         |            |
|                    |                                             |                         |            |
| Administration     | 🖊 Technical Settings 🚽 🖉 Logon & Security 🏻 | MDMP & Unicode 🚺 Specia | al Options |
|                    |                                             |                         |            |
| Target System Sett | ings                                        |                         |            |
| Load Balancing S   | tatus                                       |                         |            |
| Load Balancing     | _OYes                                       |                         |            |
|                    |                                             |                         |            |
| Target Host        |                                             | System Number           |            |
| Save to Database   | as                                          |                         |            |
| Save as            | O Hostname O IP Address                     |                         |            |
|                    |                                             |                         |            |
|                    | /                                           |                         |            |
| Gateway Options    | ·<br>                                       |                         | R          |
| Gateway Host       |                                             | Delete                  |            |
| Gateway service    |                                             |                         |            |
|                    |                                             |                         |            |
|                    |                                             |                         |            |

## 2 – Schedule Periodic BG Job for Log Report

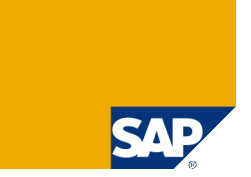

Schedule in transaction SM36 a job to run the ABAP report /VIRSA/ZVFATBAK hourly. This report generates the SPM log report.

| Start condition       Step       Job details       Predecessor job       Successor job       Successor job         General data       Job name       /VIRSA/ZVFATBAK       Job class       Soccessor       Status       Released         Status       Released       Exec. Target       Spool list recipient         Job start       Job frequency       Hourly         Start date       13.04.2007       16:46:51                                                                                                    | Change Job /VIRSA/ZVFATBAK |           |        |         |    |      |              |       |                 |  |
|----------------------------------------------------------------------------------------------------|----------------------------|-----------|--------|---------|----|------|--------------|-------|-----------------|--|
| General data         Job name       /VIRSA/ZVFATBAK         Job class       C         Status       Released         Exec. Target       Spool list recipient         Job start       Job frequency         Image: Date       Time         Start date       13.04.2007         Image: Date       Image: Date         Image: Date       Image: Date         Image: Date <td>🔊 Start condition</td> <td>Step</td> <td>🕄 Job</td> <td>details</td> <td></td> <td>Pred</td> <td>ecessor job</td> <td>₿</td> <td>Successor job 🏅</td> | 🔊 Start condition          | Step      | 🕄 Job  | details |    | Pred | ecessor job  | ₿     | Successor job 🏅 |  |
| Job name //VIRSA/ZVFATBAK<br>Job class C<br>Status Released<br>Exec. Target Spool list recipient<br>Job start Job frequency<br>Hourly<br>Start date 13.04.2007 16:46:51                                                                                                    | General data               |           |        |         |    |      |              |       |                 |  |
| Job class       Co         Status       Released         Exec. Target       Spool list recipient         Job start       Job frequency         Date       Time         Start date       13.04.2007         Image: Contract of the start date       Image: Contract of the start of the start date                                                                                                    | Job name                   | /VIRSA/ZV | FATBAK |         |    |      |              |       |                 |  |
| Status       Released         Exec. Target       Spool list recipient         Job start       Job frequency         Date       Time         Start date       13.04.2007       16:46:51         Image: Start date       Image: Start date       Image: Start date                                                                                                    | Job class                  | C 🕒       |        |         |    |      |              |       |                 |  |
| Exec. Target     Spool list recipient       Job start     Job frequency       Date     Time       Start date     13.04.2007       16:46:51     Image: Comparison of the start date                                                                                                    | Status                     | Released  |        |         |    |      |              |       |                 |  |
| Job start           Date         Time           Start date         13.04.2007         16:46:51                                                                                                    | Exec. Target               |           |        |         |    |      | Spool list   | recip | ient            |  |
| Date         Time         Hourly           Start date         13.04.2007         16:46:51                                                                                                    | Job start                  |           |        |         |    |      | Job frequenc | у /   |                 |  |
| Start date         13.04.2007         16:46:51                                                                                                    |                            | Date      |        | Time    |    |      | Hourly       |       |                 |  |
|                                                                                                    | Start date                 | 13.04.    | 2007   | 16:46:  | 51 |      |              |       |                 |  |

#### Job steps

0000000001 -Steps successfully defined

#### 3 – Create Users

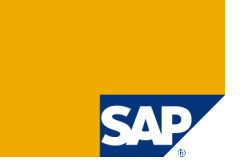

- Create the following users:
  - > SPM Administrator → Role: /VIRSA/Z\_VFAT\_ADMINISTRATOR
    - Configuration of Firefighter
    - > Assign Owners and Controllers to Firefighter IDs
    - Maintain Security Tables, which requires the knowledge of the passwords of the FireFighterIDs
    - > Access to the *Tool Box* containing a number of reports.
  - > Owner → /VIRSA/Z\_VFAT\_ID\_OWNER
    - > Assign *FireFighterIDs* to *Firefighters*
    - > Assign *Controllers* to *FirefighterIDs* they own
  - Controler → /VIRSA/Z\_VFAT\_ID\_OWNER (but with objects GRCFF\_0001 & S TABU DIS restricted display only!)
    - > Check the log report entries the FireFighterIDs they were assigned to.
    - > Optionally receive email notifications when a FireFighterID is used.
  - Firefighter ID → Superuser roles (SAP\_ALL or "<Module>\_ALL" or other critical roles)
    - > Emergency / Superuser ID activated via SPM
  - ≻ Firefighter → /VIRSA/Z\_VFAT\_FIREFIGHTER
    - > Regular end user with access to a Firefighter ID in SPM.

## 4 – Configure SPM Configuration Table

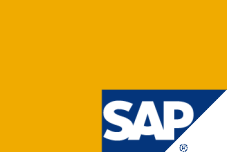

#### Logon as SPM Administrator and start transaction /VIRSA/VFAT

#### Superuser Privilege Management

🛐 🔄 🎾 Owners 🖤 Firefighters 🦅 Controllers 🦅 Security 🖤 Reason Code 🦻 Configuration 🖤 Critical Tcodes 😱

#### > In SPM Configuration Table make the following entries Change View "Configuration": Overview

🎾 New Entries 咱 🛃 🐼 🛃 🖪 Configuration FF Config. Parameter FF Config Parameter Value 🔨 🛅 YES Retrieve Change Log YES Firefighter Owner Additional Authorization TES YES Firefighter Controller Additional Authorization 🛅 NO Send Log Report Execution Notification Immediately Send Log Report Execution Notification 🛅 NO 🛅 NO Send Firefighter Login Notification Immediately Send FirefightId Login Notification 🗈 NO Remote Function Call

> Owner Additional Auth. Setting: Ensures that owners can only manage Firefighter IDs they own.

> Controler Additional Auth. Setting: Ensures that controlers can only access log reports of Firefighter IDs they were assigned to.

> Change notification settings, if you want to use email notifications

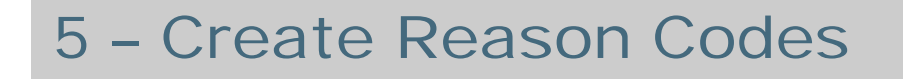

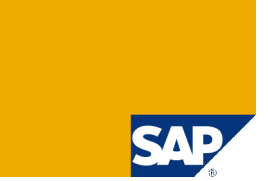

Logon as SPM Administrator and click in transaction /VIRSA/VFAT on the "Reason Code" button

| Superuser Privilege Management                       |               |                                     |   |  |  |  |  |
|------------------------------------------------------|---------------|-------------------------------------|---|--|--|--|--|
| 🛐 🔄 🎾 Owners 🦅 Firefighters 🖤 Controllers 🖤 Security | 🌮 Reason Code | 🌮 Configuration 🦻 Critical Tcodes 류 | З |  |  |  |  |

> Then create reason codes which Firefighters will have to select from upon activation of Firefighter IDs that were granted to them.

Change View "Reason Codes": Overview

| ĺ | 🦻 New Entries 🗈 🔜 🔊 🛃 🖪 |                  |                  |          |   |   |  |  |  |  |
|---|-------------------------|------------------|------------------|----------|---|---|--|--|--|--|
| į |                         |                  |                  |          |   |   |  |  |  |  |
|   | Reason Codes            |                  |                  |          |   |   |  |  |  |  |
|   |                         | Reason Codes     | Description      | Active   |   | ] |  |  |  |  |
|   | $\square$               | HELP DESK TICKET | HELP DESK TICKET | Active 🛛 |   | ] |  |  |  |  |
|   |                         | MONTH END CLOSE  | MONTH END CLOSE  | Active 🛛 | • | ] |  |  |  |  |
|   |                         | OPEN CLIENT      | OPEN CLIENT      | Active 🛛 |   | 1 |  |  |  |  |
|   |                         | SYSTEM OUTAGE    | SYSTEM OUTAGE    | Active 🛛 |   | l |  |  |  |  |
|   |                         |                  |                  |          |   | I |  |  |  |  |

#### 6 – Convert User IDs into Firefighter IDs: Maintain the Security Table and Apply SAP Note

Logon as SPM Administrator and click in transaction /VIRSA/VFAT on the "Security" button

| Superuser Privilege Management            |            |                                                     |   |  |  |  |
|-------------------------------------------|------------|-----------------------------------------------------|---|--|--|--|
| 🛐 🗟 🎾 Owners 🦻 Firefighters 🦻 Controllers | 🌮 Security | 🛿 🖉 Reason Code 🦅 Configuration 🦅 Critical Tcodes 🛱 | ; |  |  |  |

> Then enter the user IDs and their passwords you want to convert into Firefighter IDs. The password will be hashed immediatly. Only Administrators have access to the security table.

| New Entries: Overview of Added E | New Entries: Overview of Added Entries |  |              |                                                                                                    |      |
|----------------------------------|----------------------------------------|--|--------------|----------------------------------------------------------------------------------------------------|------|
|                                  |                                        |  |              |                                                                                                    |      |
| Security                         | Security                               |  |              |                                                                                                    |      |
| Firefight Id Password            | Comments                               |  | Firefight Id | Password                                                                                                | Corr |
| AC_ADMIN difficult_password      | new Firefighter ID                     |  | AC_ADMIN     | <iqh#s1_%-,plx0msx7ae%?{qi.hazwqg.wk%:^y< td=""><td>NEW</td></iqh#s1_%-,plx0msx7ae%?{qi.hazwqg.wk%:^y<> | NEW  |
|                                  |                                        |  |              |                                                                                                    | 1    |

> If you implement SAP note 992200, then Firefighter IDs can't logon anymore with their password, but can be accessed only via activation in /VIRSA/ZVFAT

## 7 – Assign Firefighter IDs to Owners

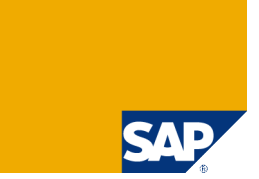

Logon as SPM Administrator and click in transaction /VIRSA/VFAT on the "Owners" button

| Superuser Privilege Management |                                                                                           |  |  |  |  |  |  |
|--------------------------------|-------------------------------------------------------------------------------------------|--|--|--|--|--|--|
| 🛐 🖻 💅 Owners                   | 🦻 Firefighters 💖 Controllers 🦻 Security 🦻 Reason Code 🦻 Configuration 🦻 Critical Tcodes 류 |  |  |  |  |  |  |

> Then assign to each Firefighter ID one or multiple (new in AC5.3) Owners

| 0 | Change View "Owners": Overview |                    |             |          |  |  |  |  |
|---|--------------------------------|--------------------|-------------|----------|--|--|--|--|
| 6 | 🦻 New Entries 🗈 🔂 🖪 🖪          |                    |             |          |  |  |  |  |
|   | Owners                         |                    |             |          |  |  |  |  |
|   | Firefight ID                   | Firefight ID Owner | Description | Comments |  |  |  |  |
|   | AC_FF_ID                       | G_FF_OWNER         |             |          |  |  |  |  |
|   | FF_CHECKS                      | FWILSON            |             |          |  |  |  |  |
|   | FF_FINANCE                     | CPERKINS           |             |          |  |  |  |  |
|   | FF_VENDORS                     | FWILSON            |             |          |  |  |  |  |
|   |                                |                    |             |          |  |  |  |  |

## 8 – Assign Firefighter IDs to Firefighter

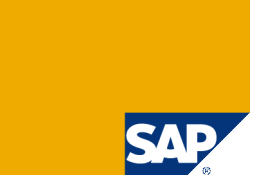

Logon as Owner (or Administrator) and click in transaction /VIRSA/VFAT on the "Firefighter" button

| Superuser Privilege Management |                |                                                                            |  |  |  |  |  |  |
|--------------------------------|----------------|----------------------------------------------------------------------------|--|--|--|--|--|--|
| 🛐 🛃 🎾 Owners                   | 🦻 Firefighters | 🤣 Controllers 🦅 Security 🦅 Reason Code 🦅 Configuration 💯 Critical Tcodes 😱 |  |  |  |  |  |  |

#### > Then assign Firefighter IDs to Firefighters (end users with access to SPN)

| Cha    | Change View "Firefighters": Overview |             |            |            |          |  |  |  |  |  |
|--------|--------------------------------------|-------------|------------|------------|----------|--|--|--|--|--|
| 🦅 N    | 🦻 New Entries 👔 🚍 🐼 🕃 🖪              |             |            |            |          |  |  |  |  |  |
| Firefi | Firefighters                         |             |            |            |          |  |  |  |  |  |
| Firefi | ight ID                              | Firefighter | Valid From | Valid To   | Comments |  |  |  |  |  |
| AC_F   | F_ID                                 | ☐_FF        | 01.05.2008 | 01.01.2099 |          |  |  |  |  |  |
| FF_C   | HECKS                                | FRITSCHE    | 20.02.2005 | 31.12.9999 |          |  |  |  |  |  |
| FF_C   | HECKS                                | MWONG       | 31.12.2005 | 31.12.9999 |          |  |  |  |  |  |
| FF_F   | INANCE                               | BJONES      | 31.12.2005 | 31.12.9999 |          |  |  |  |  |  |
| FF_V   | ENDORS                               | FRITSCHE    | 20.02.2005 | 31.12.9999 |          |  |  |  |  |  |
| FF_V   | ENDORS                               | JTRAN       | 31.12.2005 | 31.12.9999 |          |  |  |  |  |  |
| FF_V   | ENDORS                               | MWONG       | 31.12.2005 | 31.12.9999 |          |  |  |  |  |  |
|        |                                      |             |            |            |          |  |  |  |  |  |

## 9 – Assign Firefighter IDs to Controllers

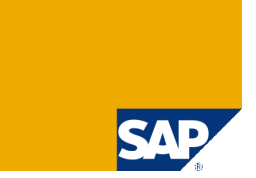

Logon as Owner (or Administrator) and click in transaction /VIRSA/VFAT on the "Controllers" button

| Superuser Privilege Management |               |            |               |                 |                     |  |  |  |
|--------------------------------|---------------|------------|---------------|-----------------|---------------------|--|--|--|
| 🛐 🚅 💅 Owners 💅 Firefighters    | 🖗 Controllers | 🌮 Security | 🌮 Reason Code | 🌮 Configuration | 💖 Critical Tcodes 류 |  |  |  |

> Then assign Firefighter IDs to Controllers. This allows Owners to delegate the monitoring or auditing of Firefighter activities to Controllers.

|   | Change Viev   | v "Controllers": | Overview               |          |
|---|---------------|------------------|------------------------|----------|
|   | 🌮 New Entries | • 🖬 🗠 🖪 🖪        |                        |          |
| Г | Controllers   |                  |                        |          |
|   | Controllers   |                  |                        |          |
|   | Firefight ID  | FF ID Controller | Usage Flag Information | Comments |
| Γ | AC_FF_ID      | AC_FF_CONTR      | Workflow 🖺             |          |
|   | FF_FINANCE    | CPERKINS         | Email 🔳                |          |
|   | FF_FINANCE    | FWILSON          | Email 🔳                | l        |
|   | FF_FI_CLOSE   | CPERKINS         | Email 🔳                |          |
|   | FF_VENDORS    | FWILSON          | Email 🔳                |          |
|   |               |                  | 1                      |          |

### 10 – Test SPM in SAP Backend System (1/2)

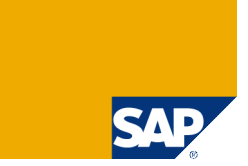

#### Logon as Firefighter and start transaction /VIRSA/VFAT

#### Superuser Privilege Management

| Winer 🖓 Owner  | rs 79 Firefighters 79 ( | Controllers 7 Security 7 Reas | on Code   🏏 Configuration   🦅 Critical Tcodes   🕸 |
|----------------|-------------------------|-------------------------------|---------------------------------------------------|
| Firefighter ID | Firefighter ID Owner    | Status Description            | FF ID Used By Message to Log on usi               |
| AC_FF_ID       | AC_FF_OWNER             |                               | Message Log on                                    |

> As long as the status is green the Firefighter ID is not in use and you can logon with it.

#### 10 – Test SPM in SAP Backend System (2/2)

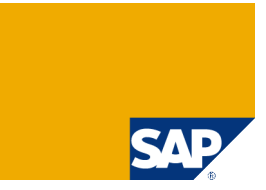

Provide reason code and list actions (free text) you want to perform for later reference. Note that the status has turned red. This means that the Firefighter ID is not available for no one else as of this point in time.

| Firefighter ID | Firefighter ID Owner Status Description           | FF ID Used By Me | essage to Log on using FFID |           |              |     |
|----------------|---------------------------------------------------|------------------|-----------------------------|-----------|--------------|-----|
| AC_FF_ID       | AC_FF_OWNER                                       | AC_FF            | lessage Log on              |           |              |     |
|                | 🔄 Superuser Privilege Management                  |                  |                             |           |              |     |
|                | Please enter the reason for using this access     |                  | SAP                         |           |              |     |
|                | Reason Codes SYSTEM OUTAGE                        | <b>E</b> 1       |                             |           |              |     |
|                | check system setting                              | gs               | Start SAP E                 | ay Access |              |     |
|                |                                                   |                  |                             |           |              |     |
|                | Please enter the actions that you anticipate to p | erform           |                             |           |              |     |
|                | Please enter the actions that you anticipate to p | su01             |                             | Firefight | er ID logged | on! |

#### 11 - Test Log Report in Backend System

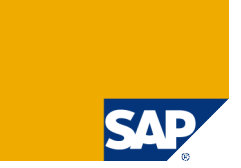

Logon as Controler (or Administrator) and click in transaction /VIRSA/VFAT on the "Log Report" icon. Make sure that the bg job in (2) has run in the meantime!

#### Superuser Privilege Management

🛐 🔄 🎾 Owners 💖 Firefighters 💖 Controllers 🢖 Security 💖 Reason Code 💖 Configuration 💖 Critical Tcodes 😱

After you made your selection the log report appears. It should list all relevant details as displayed below: Firefighter, Firefighter ID, logon time stamp, transaction or report name and details of change documents, if created by SAP system.

| Log Report         |               |                 |         |        |            |       |        |            |                      |                                      |
|--------------------|---------------|-----------------|---------|--------|------------|-------|--------|------------|----------------------|--------------------------------------|
|                    |               |                 |         |        |            |       |        |            | 🖙 Log Report         | ∠                                    |
| Download 🗟 🚖       |               |                 |         |        |            |       |        |            | Please enter the rea | ison for using this access           |
| FFID Owner         | Firefighter 1 | ID Firefighter  | Session | n Date | Session    | Time  | Reason | Code       | Reason Code          | HELP DESK TICKET                     |
| Date<br>Teodo Tino | lime S        | Gerver Name     | Ina     | ansact | 10n        | Repor | t Name | Re         |                      | New in AC5 3: Reason                 |
| ICOde IIme         | Change Vocume | ent             | Taple   | F1     | ela lext   | Ula   | value  |            |                      | Code Departingl                      |
|                    | AC EE ID      | 00 EE           | 02.05.1 | 0000   | 10.05.10   |       | OVOTEN | OUTAGE     |                      | Code Reporting!                      |
|                    | AC_FF_ID      | AC_FF           | 02.00.2 | 0000   | 10.20.12   |       | CVCTDM |            |                      |                                      |
| GET AC EE OWNER    | AC_FF_ID      | AC_FF           | 02.05.2 | 2008   | 15:42:05   |       | MONT   | END CLOSE  |                      |                                      |
| GED AC FE OWNER    | AC FE ID      | AC FE           | 02.05.2 | 2000   | 14:33:24   |       | HELPD  | ESK TICKET |                      |                                      |
| □ AC FE OWNER      | AC FE ID      | AC FF           | 06 05 2 | 2008   | 15:22:27   | •     | HELPD  | ESK TICKET |                      |                                      |
| □ 06.05.2008       | 15:22:42 c    | dcxtdc00 DCX 50 |         |        |            | RFC   |        |            | Please enter the act | ions that you anticipate to perform. |
| □ 06.05.2008       | 15:22:47 0    | dcxtdc00 DCX 50 | SUG     | 91     |            | RFC   |        | Us         |                      |                                      |
| 15:23:55           | BC01000006219 | 930000008322    | ADR2    |        |            | New   | record | Created.   |                      | SU01 - add a role                    |
| 15:23:55           | BC01000006219 | 930000008322    | ADRP    | La     | nguage Key | ,     |        |            |                      |                                      |
| 15:23:55           | BC01000006219 | 930000008322    | ADRP    | Fi     | rst name   | Fra   | nk     |            |                      |                                      |
| 15:23:55           | BC01000006219 | 930000008322    | ADRU    |        |            | New   | record | Created.   |                      |                                      |
| 15:23:55           | D029517       |                 |         |        |            |       |        |            |                      |                                      |
|                    |               |                 |         |        |            |       |        |            |                      | <u>د</u>                             |

### 12 – Create SPM Administrator UME Role (1/2)

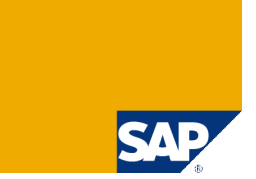

> Step 2 starts now: Configure SPM Frontend Reporting in AC5.3

> In UME of AC5.3 application server create a UME Role for SPM administrators and assign all UME Actions of Service / Application "FF" that were shipped by SAP

| and managenerical (might)   Consisting Consisting Consistin                              | elcome Adn                                                                                  | in Access Controls                    | Check                 |                                  |                      | Help Log     | I Off SAP |
|----------------------------------------------------------------------------------------------------|---------------------------------------------------------------------------------------------|---------------------------------------|-----------------------|----------------------------------|----------------------|--------------|-----------|
| Select All Deselect All                                                                                                    | Dele eueeee                                                                                 | effent Consistency                    | Check                 |                                  |                      |              |           |
| Search Criteria Role V All Data Sources Carlos Carlos Carl | earch                                                                                       | siully created                        |                       |                                  |                      |              |           |
| Search Criteria Role VII Data Sources Go<br>Select All Deselect All Create Role Delete Export<br>Type Name                                                                                                    | earch                                                                                       |                                       |                       |                                  |                      |              |           |
| Select All Deselect All Create Role Delete Export           Type         Name         Description         Data Source           PF_ADMIN         Admin Role for AC63 FireFighter         UME Database           Main         Row Tof 1         Description         Description           Row Tof 1         Description         Description         Description           Etails of Role FF_ADMIN         Admin Role for AC63 FireFighter         UME Database           Etails of Role FF_ADMIN         Etails of Role FF_ADMIN         Etails of Role FF_ADMIN           Storify         Conformation         Assigned Users         Assigned Actions         User Mapping for System Access         Conformation           Main         PF         ReasonActivityReport         Conformation         PF         ReasonActivityReport           WIME         FF         PF         TranUsageReport         PF           WIME         FF         ViewConfigurationTab         PF           Wim< Inf 11                                                                                                    | Search Crite                                                                                | eria Role 👻 All Data Sources 👻        | Go                    |                                  |                      |              |           |
| Select All Deselect All Deselect All Deservice Admin Role for ACS3 FireFighter       Data Source         Image: Select All Deselect All Control of the select and the select and the                                                                   | Select All                                                                                  | eselect All Create Pole Delete Evpo   | rt                    |                                  |                      |              |           |
| Type Name <ul> <li>Description</li> <li>Data Source</li> <li>Admin Role for AC53 FireFighter</li> <li>UME Database</li> </ul> FF ADMIN Admin Role for AC53 FireFighter UME Database Etails of Role FF_ADMIN Control of 1 Ceneral Information Assigned Actions Assigned Actions UME FF ViewReportSTab UME FF ViewReportSTab UME FF ViewReportSTab UME FF ViewReportSTab UME FF ViewReportSTab ViewReportSTab UME FF ViewReportSTab ViewReportSTab </th <th>Select All L</th> <th>eselect All [Create Role] Delete Expo</th> <th><u>IL</u></th> <th></th> <th></th> <th></th> <th></th>                                                                                                    | Select All L                                                                                | eselect All [Create Role] Delete Expo | <u>IL</u>             |                                  |                      |              |           |
| Image: Application     Image: Application     Image: Application <td>Ту</td> <td>pe Name</td> <td>÷</td> <td>Description</td> <td>₩</td> <td>Data Source</td> <td>±<br/>⊽</td>                                                                                                    | Ту                                                                                          | pe Name                               | ÷                     | Description                      | ₩                    | Data Source  | ±<br>⊽    |
| Actions     Type     Service / Application     VME        FF   ViewReportsTab   Wite   FF   ViewReportsTab   Wite   FF   ViewConfigurationTab   ViewConfigurationTab   ViewConfigurationTab   ViewConfigurationTab   ViewLoft11                                                                                                    | 8                                                                                           | FF_ADMIN                              |                       | Admin Role for AC53 FireFighter  |                      | UME Database |           |
| Image: Service / Application     Type     Service / Application     Image: Service / Application     Image: Service / Applicati                                                                                                    |                                                                                             |                                       |                       |                                  |                      |              |           |
| Image: Service / Application     Type   * Service / Application   * Name   * UME   * FF   * UME   * FF   * TraNsageReport   * UME   * FF   * UME   * FF   * UME   * FF   * UME   * FF   * UME   * FF   * UME   * FF   * UME   * FF   * UME   * FF   * UME   * FF   * UME   * FF   * UME   * FF   * UME   * FF   * UME   * FF   * UME   * UME   * FF   * UME   * FF   * UME   * FF   * UME   * FF   * UME   * FF   * OntChangeRoleLogReport                                                                                                    |                                                                                             |                                       |                       |                                  |                      |              |           |
|                                                                                                    |                                                                                             |                                       |                       |                                  |                      |              |           |
| etails of Role FF_ADMIN     todify     General Information   Assigned Groups   Assigned Actions     User Mapping for System Access     Assigned Actions     UME   FF   Name   UME   FF   UME   FF   ViewReportsTab   UME   FF   ViewConfigurationTab   UME   FF   ConfChangeRoleLogReport                                                                                                    |                                                                                             |                                       |                       |                                  |                      |              |           |
| etails of Role FF_ADMIN  Modify  General Information Assigned Groups Assigned Users Assigned Actions User Mapping for System Access Assigned Actions  Type   Service / Application  FF  UME  FF  KeasonActivityReport  FF  UME  FF  ViewReportSTab  UME  FF  ViewReportSTab  UME  FF  ViewConfigurationTab  FF  ViewConfigurationTab  FF  ViewConfigurationTab  FF  ViewConfigurationTab  FF  ViewConfigurationTab  FF  ViewConfigurationTab  FF  ViewConfigurationTab  G  ViewConfigurationTab  Assigned Yee  Assigned Yee  Assigned Ye | Z A Ro                                                                                      | w 1 of 1 💌 🗷 🖀                        |                       |                                  |                      |              |           |
| etails of Role FF_ADMIN Vodify General Information Assigned Groups Assigned Users Assigned Actions User Mapping for System Access Assigned Actions Type   Service / Application   Name   Name   |                                                                                             |                                       |                       |                                  |                      |              |           |
| Modify     General Information     Assigned Groups     Assigned Actions     Assigned Actions     Type     * Service / Application     * Name     * UME   * UME   * UME   * UME   * UME   * UME   * FF   * UME   * UME   * FF   * UME   * UME   * FF   * UME   * FF   * UME   * FF   * UME   * FF   * UME   * FF   * UME   * FF   * UME   * FF   * UME   * FF   * UME   * FF   * UME   * FF   * UME   * FF   * UME   * FF   * UME   * FF   * UME   * FF   * UME   * FF   * UME   * FF   * UME   * FF   * UME   * UME   * FF   * ConfChangeRoleLogReport                                                                                                    | etails of Ro                                                                                | IE FF ADMIN                           |                       |                                  |                      |              |           |
| General Information       Assigned Groups       Assigned Users       Assigned Actions       User Mapping for System Access         Assigned Actions       Image: Constraint of the system Access       Image: Constraint of the system Access       Image: Constraint of the system Access         Type                                                                                                    | Modify                                                                                      |                                       |                       |                                  |                      |              |           |
| General Information       Assigned Groups       Assigned Users       Assigned Actions       Image: Service / Application       Image: Service / Application                                                                                                    | woully                                                                                      |                                       |                       |                                  |                      |              |           |
| Assigned Actions          Type                                                                                                    | General l                                                                                   | nformation Assigned Groups Assigned U | Jsers Assigned Action | S User Mapping for System Access |                      |              |           |
| Type                                                                                                    | Assigned                                                                                    | Actions                               |                       |                                  |                      |              |           |
| Type <ul> <li>Service / Application</li> <li>Name</li> <li>Name</li> <li>IME</li> <li>FF</li> <li>ReasonActivityReport</li> <li>TranUsageReport</li> <li>UME</li> <li>FF</li> <li>UME</li> <li>FF</li> <li>ViewReportsTab</li> <li>ViewConfigurationTab</li> <li>UME</li> <li>FF</li> <li>ConfChangeRoleLogReport</li> </ul>                                                                                                    |                                                                                             |                                       |                       |                                  |                      |              |           |
| Me     FF     ReasonActivityReport       M     UME     FF     TranUsageReport       M     UME     FF     ViewReportsTab       M     UME     FF     ViewConfigurationTab       M     UME     FF     ConfChangeRoleLogReport                                                                                                    | Т                                                                                           | vpe                                   | 🗧 Service / Appli     | cation 🗢                         | Name                 |              | ⇔         |
| UME     FF     TranUsageReprt       UME     FF     ViewReportsTab       UME     FF     ViewConfigurationTab       UME     FF     ConfChangeRoleLogReport                                                                                                    | 1 m                                                                                         | ME                                    | FF                    |                                  | ReasonActivityReport |              |           |
| W     UME     FF     ViewReportsTab       W     UME     FF     ViewConfigurationTab       W     UME     FF     ConfChangeRoleLogReport                                                                                                    | 1<br>1<br>1<br>1<br>1<br>1<br>1<br>1<br>1<br>1<br>1<br>1<br>1<br>1<br>1<br>1<br>1<br>1<br>1 | ME                                    | FF                    |                                  | TranUsageReport      |              |           |
| Image: Market Market                  | 1 U                                                                                         | ME                                    | FF                    |                                  | ViewReportsTab       |              |           |
| Image: Second and the second and the second and t                  | 100 D                                                                                       | ME                                    | FF                    |                                  | ViewConfigurationTab |              |           |
|                                                                                                    | 2000 - U                                                                                    | ME                                    | FF                    |                                  | ConfChangeRolel ogF  | Report       |           |
|                                                                                                    |                                                                                             |                                       |                       |                                  |                      |              |           |
|                                                                                                    | 망치지                                                                                         | ow 1 of 11 ▼ ≚ ≚                      |                       |                                  |                      |              |           |
|                                                                                                    |                                                                                             |                                       |                       |                                  |                      |              |           |

## 12 - Create SPM Administrator UME Role (2/2)

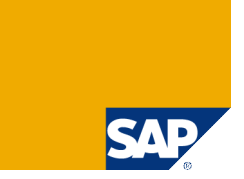

> Only UME users with roles that contain "FF" UME Actions will find an active link to Superuser Privilege Management in the Launchpad!

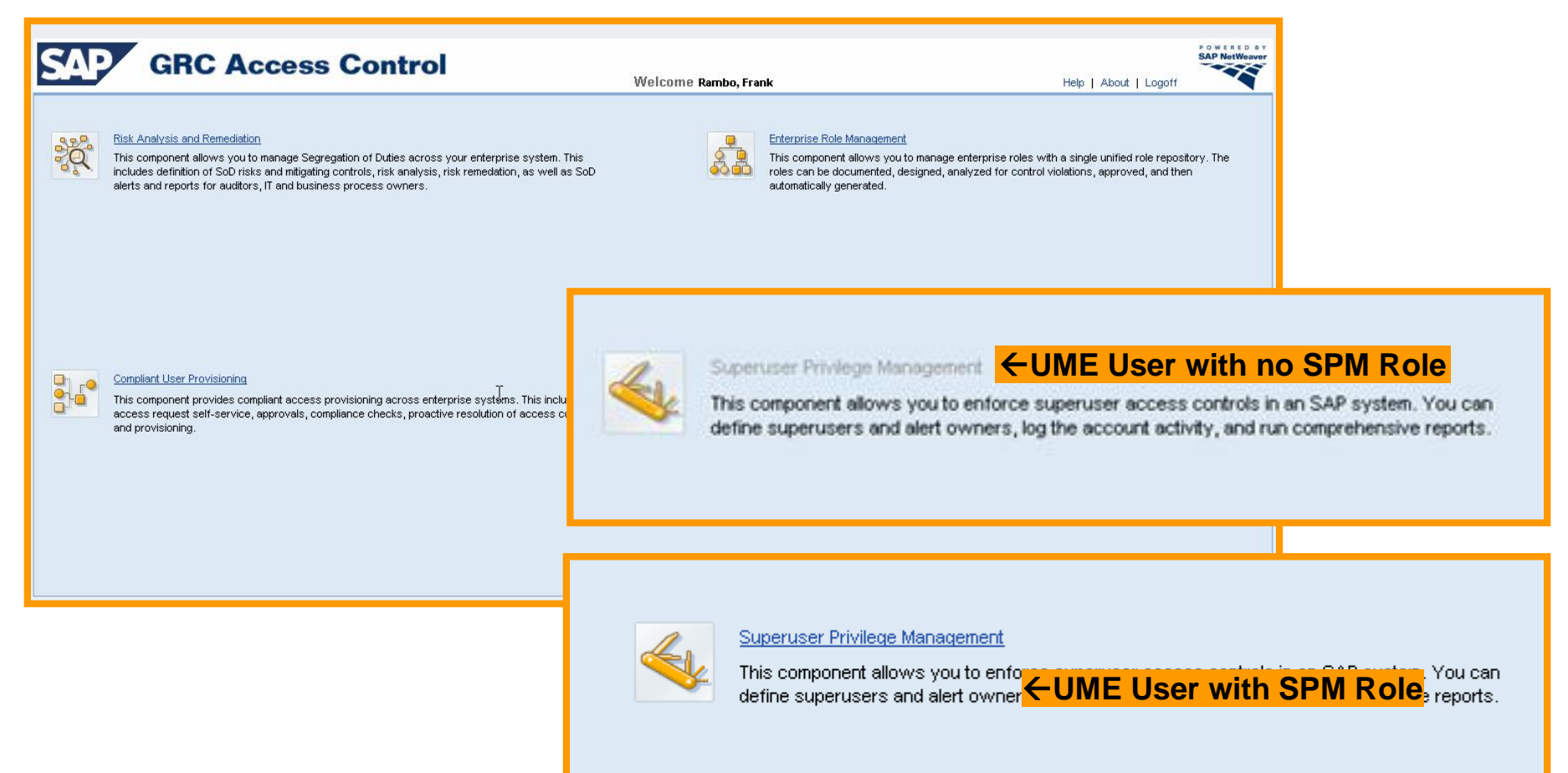

# 13 - Create JCO in NW for SLD Integration → Destination Name = RAR Connector ID

> Go http://<server>:<port>  $\rightarrow$  Web Dynpro  $\rightarrow$  Content Administrator

| SAP NetWeaver"<br>Web Dynpro Content Adm | assigned SLD Check SLD Connection |          | H      |         |      |      |      |        |
|------------------------------------------|-----------------------------------|----------|--------|---------|------|------|------|--------|
| · · · · · · · · · · · · · · · · · · ·    | JCo Destination Details           |          |        |         |      |      |      |        |
| Browse Search                            | Define Source All                 | Create   |        |         |      |      |      | Close  |
| Refresh Enable all                       | Name ≑                            | Status ≑ |        | 17.<br> | 1    |      |      |        |
| ✓ Deployed Content                       | VIRSAHR_01_METADATA               | <b>X</b> | Create |         |      |      |      | Remove |
| ▶ sap.com                                | VIRSAHR_01_MODEL                  |          | Create | Preview | Edit | Test | Ping | Remove |

Click on Create JCo Destination and use as Destination Name the Connector ID you're using in RAR (Field "System") for the same SAP backend system. Also set correct JCo Pool parameters

| ate JCo Destination Maintain JCo Destinations                                     | art assigned SLD Check SLD Connection                                                                                                    |                                                                                                    |
|-----------------------------------------------------------------------------------|----------------------------------------------------------------------------------------------------|----------------------------------------------------------------------------------------------------|
| Browse Search                                                                     | Create new JCo Destination                                                                                                    |                                                                                                    |
| tefresh Enable all<br>▶ Deployed Content<br>▶ sap.com<br>▶ System Defined Content | Ceneral Data J2EE Cluster Connection Type Ap Define the name and the maximal pool size of the JCO connection. Optionally you can create the new JCo destination as a copy of a e | 4.1 4.2 5 6 9 9 9 9 9 9 9 9 9 9 9 9 9 9 9 9 9 9                                                                                                    |
|                                                                                   | Please make sure that the new JCo destination name is no                                                                                                    | t an extension of an existing one (like "Test" and "Test1")                                                                                                    |
|                                                                                   | Please make sure that the new JCo destination name is no<br>Destination Name                                                                                                    | t an extension of an existing one (like "Test" and "Test1") JCo Pool Configuration                                                                                         |
|                                                                                   | Please make sure that the new JCo destination name is no<br>Destination Name<br>Name: AR1<br>Client: 001<br>Copy ft from an existing JCo destination                             | At an extension of an existing one (like "Test" and "Test1")  JCo Pool Configuration  Maximal Pool Size : 50  Maximum Connections: 100  Connection Timeout (msec.): 100000 |

# 13 - Create JCO in NW for SLD Integration → Connection Type = Application Data

> Confirm the next screen with Next, then select Application Data and click Next

| SAP NetWeaver"<br>Web Dynpro Content Admin                   | nistrator                        |                                                                                      |                                                                                |                                                                |                                   |              |  |
|--------------------------------------------------------------|----------------------------------|--------------------------------------------------------------------------------------|--------------------------------------------------------------------------------|----------------------------------------------------------------|-----------------------------------|--------------|--|
| Create JCo Destination   Maintain JCo Destinations   Start a | ssigned SLD Check SLD Connection |                                                                                      |                                                                                |                                                                |                                   |              |  |
| Browse     Search                                            | Create new JCo Destination       | 3<br>Connection Type<br>o destination should be<br>is default. In some case<br>g-03" | 4.1<br>Appl. Server Connection<br>assigned.<br>as it might be useful to define | 4.2<br>Msg. Server Connection<br>the JCo destination for anoth | 5<br>Security<br>er J2EE cluster. | 6<br>Summary |  |

| Create JCo Destination Maintain JCo Destinations                | Start assigned SLD Check SLD Connection                                                                                                    |                                                                                                    |
|-----------------------------------------------------------------|----------------------------------------------------------------------------------------------------|----------------------------------------------------------------------------------------------------|
| Browse Search   Refresh Enable all  Deployed Content            | Create new JCo Destination                                                                                                    | 4.1 4.2 5 6<br>ver Connection Security Summary                                                                                                    |
| <ul> <li>▶ sap.com</li> <li>▶ System Defined Content</li> </ul> | Data Type         Define the type of data you want to read using the JCo destination.         C Dictionary Meta Data         Application Data | Destination Type         Define whether or not you want a load-balanced access.         Note: This is only possible for destinations used to read application data.         (• Load-balanced Connection (recommended)         C Single Server Connection (should be used only for debugging) |

# 13 - Create JCO in NW for SLD Integration → Connection Type = Application Data

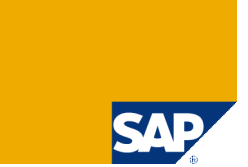

Choose Message Server and Logon Group

SAP Router Strings can be configured here as well. This may be required in outsourcing scenarios where AC Java Frontend and SAP Backends belong to different networks.

| SAP NetWeaver"<br>Web Dynpro Content Admi        | nistrator                         |
|--------------------------------------------------|-----------------------------------|
| Create JCo Destination Maintain JCo Destinations | assigned SLD Check SLD Connection |
| Browse Search                                    | Create new JCo Destination        |

### 13 - Create JCO in NW for SLD Integration → Security Settings

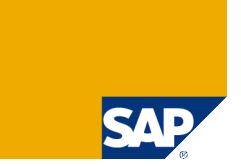

Provide userID and password of RFC user you have already created for RAR in the backend.

SNC encryption (transport layer) can be activated here, too. This may be required for high security environments where all communication between AC Java Frontend and SAP Backend has to be encrypted (for example for CUP password transmission). For more details refer to SAP Netweaver Documentation.

| SAP NetWeaver <sup>*</sup><br>Web Dynpro Content Admin   | nistrator                                                                                                    |                                                                                                    |                                                                |                               |
|----------------------------------------------------------|----------------------------------------------------------------------------------------------------|----------------------------------------------------------------------------------------------------|----------------------------------------------------------------|-------------------------------|
| Create JCo Destination Maintain JCo Destinations Start a | ssigned SLD Check SLD Connection                                                                                   |                                                                                                    |                                                                |                               |
| Browse Search                                            | Create new JCo Destination                                                                                         | Appl. Server Connection      (optionally) the parameters needed for a se  and (optionally) the parameters needed | 4.2<br>Msg. Server Connection<br>cure network communication (3 | 5 6 Security Summary<br>SNC). |
|                                                          | User Authentication                                                                                                | Secure Ne                                                                                                    | twork Connection (SNC)                                         |                               |
|                                                          | Used Method: User / Password<br>Name: webuser<br>Password: ••••••<br>Crytirm Password: ••••••<br>Language: English | SNC Mode:<br>SNC Partne<br>SNC Secur<br>SNC Name:<br>SNC Librar                                                  | r Name:                                                        |                               |

### 13 - Create JCO in NW for SLD Integration → Finish & Test

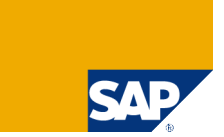

> Click on *Finish*. It is always a good idea to test the connection!

| ate JCo Destination Maintain JCo Destinations                                                                                                    | Start assigned SLD Check SLD Connection                                                                                                    |                                                                                                    |                                                          |                                                                           |                                              |                                         |                                                      |                                                                                                    |
|----------------------------------------------------------------------------------------------------|----------------------------------------------------------------------------------------------------|----------------------------------------------------------------------------------------------------|----------------------------------------------------------|---------------------------------------------------------------------------|----------------------------------------------|-----------------------------------------|------------------------------------------------------|----------------------------------------------------------------------------------------------------|
| Browse Search                                                                                                    | Create new JCo Destination                                                                                                    |                                                                                                    |                                                          |                                                                           |                                              |                                         |                                                      |                                                                                                    |
| terresh Enable all<br>✓ Deployed Content<br>→ sap.com<br>→ System Defined Content                                                                                                    | 1     2     3       General Data     J2EE Cluster     Connection 1       You defined the following JCO connection:     General       General     Security     Connection | 4.1<br>Type Appl. Server Connection                                                                            | 4.2<br>n Msg. Server Con                                 | nection Security                                                          | 6<br>Summar                                  | <b>y</b>                                |                                                      |                                                                                                    |
|                                                                                                    | General Data                                                                                                    | JC                                                                                                    | to Pool Configuration                                    | 1                                                                         |                                              |                                         |                                                      |                                                                                                    |
|                                                                                                    | Name: AR1                                                                                                    | Ма                                                                                                    | aximum Pool Size:                                        |                                                                           | 50                                           |                                         |                                                      |                                                                                                    |
|                                                                                                    | Client: 001                                                                                                    | Ма                                                                                                    | ximum Connections:                                       |                                                                           | 100                                          |                                         |                                                      |                                                                                                    |
|                                                                                                    | J2EE Cluster Name: JA1 on grc-rig-03                                                                                                    | Co                                                                                                    | nnection Timeout (msec                                   | c.):                                                                      | 10,000                                       |                                         |                                                      |                                                                                                    |
|                                                                                                    |                                                                                                    | Ma                                                                                                    | aximum Waiting Time (m:                                  | sec.):                                                                    | 30,000                                       |                                         |                                                      |                                                                                                    |
|                                                                                                    | Previous     Not     Finish     Cancel                                                                                                    |                                                                                                    |                                                          |                                                                           |                                              |                                         |                                                      |                                                                                                    |
| SAP NetWeaver<br>Web Dynpro Contel                                                                                                    | Previous     Finish     Cancel     Cancel     Cancel     Start assigned SLD     Check SLD Connection                                                                     |                                                                                                    |                                                          |                                                                           |                                              |                                         |                                                      |                                                                                                    |
| SAP NetWeaver<br>Web Dynpro Conter<br>ate JCo Destination                                                                                                    |                                                                                                    |                                                                                                    |                                                          |                                                                           |                                              |                                         |                                                      |                                                                                                    |
| SAP NetWeaver"<br>Web Dynpro Conter<br>ate JCo Destination<br>Browse Search                                                                                                    |                                                                                                    | ▼ Create                                                                                                    | H                                                        |                                                                           |                                              |                                         |                                                      | Close                                                                                                    |
| SAP NetWeaver <sup>*</sup><br>Web Dynpro Conter<br>ate JCo Destination<br>Maintain JCo Destination<br>Browse Search<br>Refresh Enable all                                                          |                                                                                                    | ▼ Create<br>Status ≑                                                                                           |                                                          |                                                                           |                                              |                                         |                                                      | Close                                                                                                    |
| SAP NetWeaver     Web Dynpro Conter  ate JCo Destination Maintain JCo Destination Browse Search Refresh Enable all Deployed Content                                                                |                                                                                                    | ▼ Create<br>Status ≑                                                                                           | Create                                                   | Preview                                                                   | Echt                                         |                                         | Ping                                                 | Close                                                                                                    |
| SAP NetWeaver     Web Dynpro Contel  ate JCo Destination     Maintain JCo Destination  Browse Search  Refresh Enable all  Deployed Content sap.com                                                 |                                                                                                    | ▼ Create<br>Status ≑<br>■                                                                                      | Create                                                   | Preview<br>Preview                                                        | Edit                                         |                                         | Ping                                                 | Close<br>Remove<br>Remove                                                                                                    |
| SAP NetWeaver Web Dynpro Contel  A sap.com System Defined Content                                                                                                    |                                                                                                    | ▼ Create<br>Status ≑<br>■<br>¥<br>■                                                                            | Creste<br>Creste<br>Creste<br>Creste                     | Preview<br>Preview<br>Preview                                             | Edit<br>Edit                                 | Part Part Part Part Part Part Part Part | Ping<br>Ping                                         | Close Remove Remove Remove Remove                                                                                                    |
| SAP NetWeaver Web Dynpro Contel  A sap.com System Defined Content                                                                                                    |                                                                                                    | ▼ Create<br>Status ≑<br>■<br>■<br>■<br>■<br>■                                                                  | Creste<br>Creste<br>Creste<br>Creste<br>Creste           | Preview<br>Preview<br>Preview<br>Preview<br>Preview                       | Edit<br>Edit<br>Edit<br>Edit                 | Para Para Para Para Para Para Para Para | Ping<br>Ping<br>Ping<br>Ping<br>Ping                 | Close  Remove Remove Re |
| SAP NetWeaver     Web Dynpro Contel      ate JCo Destination     Maintain JCo Destination      Browse Search      Refresh Enable all      Deployed Content      sap.com     System Defined Content |                                                                                                    | ▼ Create<br>Status ≑<br>■<br>■<br>■<br>■<br>■<br>■<br>■<br>■<br>■<br>■<br>■<br>■<br>■<br>■<br>■<br>■<br>■<br>■ | Create<br>Create<br>Create<br>Create<br>Create<br>Create | Preview<br>Preview<br>Preview<br>Preview<br>Preview<br>Preview<br>Preview | Edit<br>Edit<br>Edit<br>Edit<br>Edit<br>Edit |                                         | Ping<br>Ping<br>Ping<br>Ping<br>Ping<br>Ping<br>Ping | Close  Remove Remove Re |
| SAP NetWeaver<br>Web Dynpro Conter<br>rate JCo Destination Maintain JCo Destination<br>Browse Search<br>Refresh Enable all<br>> Deployed Content<br>> sap.com<br>> System Defined Content          |                                                                                                    | ▼ Create<br>Status ≑<br>■<br>■<br>■<br>■<br>■<br>■<br>■<br>■<br>■<br>■<br>■<br>■<br>■<br>■<br>■<br>■           | Create<br>Create<br>Create<br>Create<br>Create           | Preview<br>Preview<br>Preview<br>Preview<br>Preview<br>Preview            | Edit<br>Edit                                 | T st<br>T st<br>T st                    | Ping<br>Ping<br>Ping<br>Ping<br>Ping<br>Ping         | Close<br>Remove<br>Remove<br>Remove<br>Remove<br>Remove<br>Remove<br>Remove                                                                                                    |

## 14 – Create System Connector in SPM Java Frontend

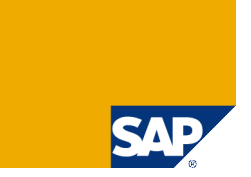

> Create a system connector in SPM  $\rightarrow$  Configuration  $\rightarrow$  Connectors  $\rightarrow$  Create and select SLD connector from list.

| SAP                   | SAP GRC Access Control<br>Superuser Privilege Management                                                                                                    |                                 |               | SAP NetWeaver |  |
|-----------------------|----------------------------------------------------------------------------------------------------|---------------------------------|---------------|---------------|--|
| Reports Configuration |                                                                                                    | Welcome Frank Rambo <u>Help</u> | About Log Off |               |  |
| ▶↑                    | Create Connector                                                                                                    |                                 |               |               |  |
| Connectors            | Connector ID:<br>Description:<br>Application Server:<br>System Number:<br>Client:<br>User ID:<br>Password:<br>Create<br>SLD Connector:<br>Search<br>SLD Connector<br>AR1<br>VIRSAXSR3_01_MODEL<br>Treate Connector |                                 |               |               |  |
| 0                     | oppertor ID:                                                                                                    | AR1 001                         |               |               |  |
|                       | escription:                                                                                                    | AR1_001                         |               |               |  |
|                       | nnliesten Server                                                                                                    |                                 |               |               |  |
| A                     | usten Number                                                                                                    | 00                              |               |               |  |
| 5)                    | ystem ruumper.                                                                                                    | 001                             |               |               |  |
|                       |                                                                                                    |                                 |               |               |  |
| Us                    | ser ID:                                                                                                    | webuser                         |               |               |  |
| Pa                    | assword:                                                                                                    | •••••                           |               |               |  |
| SL                    | LD Connector:                                                                                                    | $\checkmark$                    |               |               |  |
|                       | Create                                                                                                    |                                 |               |               |  |
| SAP 2007 / Page       |                                                                                                    |                                 |               |               |  |

### 15 - Test SPM Frontend Reporting

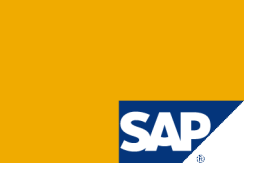

#### > Test the access to the SPM reports generated in each of your backend systems

| SAP                                          | SAP GRC Access Co<br>Superuser Privilege Manage                                                                                                    | <b>ntrol</b><br>ement                           | We                 | lcome Frank Rambo                                | <u>Help</u> Abo | ut Log Off | SAP NatWeaver         |             |       |
|----------------------------------------------|----------------------------------------------------------------------------------------------------|-------------------------------------------------|--------------------|--------------------------------------------------|-----------------|------------|-----------------------|-------------|-------|
| Reports Configuration                        |                                                                                                    |                                                 |                    |                                                  |                 |            |                       |             |       |
| <u>†4</u>                                    | Log Report                                                                                                    |                                                 |                    |                                                  |                 |            |                       |             |       |
| User Reports     Role Reports     Change Log | System : AR1_001<br>Reason Code : All<br>Firefighter ID : All<br>Firefighter ID Owner : All<br>Firefighter : All<br>Date : All<br>Time : All<br>Transaction : All |                                                 |                    | Click                                            | here fo         | or details | <mark>(chang</mark> e | e document  | s)    |
|                                              | Firefighter ID: FFID<br>Session Date: 6/17/08                                                                                                    | Firefighter: 1040302<br>Session Time: 20:50:00  | Firefig<br>Reasor  | nter ID Owner: FFOWNER<br>Code: HELP DESK TICKET |                 |            |                       |             |       |
|                                              | Transaction                                                                                                    | Report Name                                     | Server             | Date                                             | Time            |            |                       |             |       |
|                                              | SMEN                                                                                                    | SAPLSMTR_NAVIGATION                             | grc-rig-03_AR1_00  | 6/17/08                                          | 20:53:05        |            |                       |             |       |
|                                              | Firefighter ID: FFID<br>Session Date: 6/17/08                                                                                                    | Firefighter: 1040302<br>Session Time: 22:29:02  | Firefig<br>Reasor  | ter ID Owner: FFOWNER                            |                 |            |                       |             |       |
|                                              | Transaction                                                                                                    | Report Name                                     | Server             | Date                                             | Time            |            |                       |             |       |
|                                              | SMEN                                                                                                    | SAPLSMTR_NAVIGATION                             | grc-rig-03_AR1_00  | 6/17/08                                          | 22:29:46        |            |                       |             |       |
|                                              | PFCG                                                                                                    | SAPLPRGN_TREE                                   | grc-rig-03_AR1_00  | 6/17/08                                          | 22:33:07        |            |                       |             |       |
|                                              | SU01                                                                                                    | RSM13000                                        | grc-rig-03_AR1_00  | 6/17/08                                          | 22:34:32        |            |                       |             |       |
|                                              | SESSION_MANAGER                                                                                                    | SAPLSMTR_NAVIGATION                             | grc-rig-03_AR1_00  | 12/10/07                                         | 13:38:21        |            |                       |             |       |
|                                              | MIRSAMFAT                                                                                                    | MIRSA/ZVFAT                                     | grc-rig-03_AR1_00  | 12/10/07                                         | 13:38:23        |            |                       |             |       |
|                                              | Firefighter ID: FFID1<br>Session Date: 7/9/08                                                                                                    | Firefighter: AC_ADMIN<br>Session Time: 03:29:40 | Firefigl<br>Reasor | nter ID Owner: D029517<br>Code: HELP DESK TICKET |                 |            |                       |             |       |
|                                              | Transaction                                                                                                    | Report Name                                     | Server             | Date                                             | Time            |            |                       |             |       |
|                                              | SU01                                                                                                    | SAPMSUUO                                        | grc-rig-03_AR1_00  | 7/9/08                                           | 03:29:57        |            |                       |             |       |
|                                              | Firefighter ID: FFID1<br>Session Date: 7/9/08                                                                                                    | Firefighter: AC_ADMIN<br>Session Time: 04:32:25 | Firefigl<br>Reasor | nter ID Owner: D029517<br>Code: MONTH END CLOSE  |                 |            |                       |             |       |
|                                              | Transaction                                                                                                    | Report Name                                     | Server             | Date                                             | Time            |            |                       |             |       |
|                                              | SU01                                                                                                    | SAPMSUUO                                        | grc-rig-03_AR1_00  | 7/9/08                                           | 04:32:46        |            |                       |             |       |
|                                              | PFCG                                                                                                    | SAPLPRGN_TREE                                   | grc-rig-03_AR1_00  | 7/9/08                                           | 04:33:00        |            |                       |             |       |
|                                              | Firefighter ID: FFID1<br>Session Date: 7/9/08                                                                                                    | Firefighter: AC_ADMIN<br>Session Time: 05:30:15 | Firefigl<br>Reasor | ter ID Owner: D029517<br>Code: SYSTEM OUTAGE     | ←Clic           | k here fo  | r reasor              | n code repo | rtina |
|                                              | Transaction                                                                                                    | Report Name                                     | Server             | Date                                             | Time            |            |                       |             |       |
|                                              | SU01                                                                                                    | SAPMSUUO                                        | grc-rig-03_AR1_00  | 7/9/08                                           | 05:30:19        |            |                       |             |       |
|                                              | H No. of                                                                                                    | Rows per Page: 10                               |                    |                                                  |                 |            |                       |             |       |

## 16 - Change system connector settings in RAR

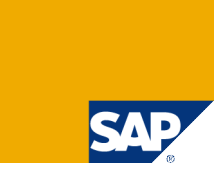

Step 3 starts now: Configure SoD Reporting for SPM as explained in SAP notes 1055976 and 1060673.

> In RAR → Configuration → Connectors add / change for each backend connector settings as displayed below

In some instances usage of Risk Terminator comes up with an error unless a specific naming for *Report Name* & corresponding RFC destination (Task 17) is used as documented in SAP Note 1145048. The report name *BDEFHIJKLM* has been chosen arbitrarily and should be chosen differently for each backend system your are connecting to.

| SAP<br>Risk                                                                                                    | GRC Access Control<br>Analysis and Remediation<br>Mitigation Alert Monitor Configuration                                                      | Welcome Frank Rambo                                                                   | Help About Logoff |
|----------------------------------------------------------------------------------------------------|----------------------------------------------------------------------------------------------------|---------------------------------------------------------------------------------------|-------------------|
|                                                                                                    | Change Connector                                                                                                    |                                                                                       | C                 |
| Deradit Values     Performance Tuning     Additional Options     Mitigating Controls     Workflow     Miscellaneous     MiC User Mappings     MiC Risk Mappings     Connectors     Create     Search     Logical Systems     Cross Systems     Data Extraction     Master User Source     User Mapping | System: * System Name: * System Type: Connection Type: JCO Destination: * SAP Gateway: Report Name: Outbound Connection: Unicode System: Save | AR1<br>AR1 ECC6<br>SAP<br>Adaptive RFC<br>grc-rig-03_AR1_001<br>sapgw00<br>BDEFHIJKLM |                   |

#### 17 – Start SAP Adapters for each SAP Backend

#### > Click on the grey diamond icon to start SAP Adapter

| SAP<br>Risk Ar                                            | GRC Acc<br>nalysis and<br>Mitigation Ale | Remediation | rol        | Welcome Fran | k Rambo | I       | Help About Lo | ogoff       |  |
|-----------------------------------------------------------|------------------------------------------|-------------|------------|--------------|---------|---------|---------------|-------------|--|
| <ul> <li>Risk Analysis</li> <li>Default Values</li> </ul> | SAP Adapt                                | ter Servers |            |              |         |         |               |             |  |
| Performance Tuning                                        | SAP Sy                                   | /stem       | Host Name  |              | Gateway | 1       | Program ID    |             |  |
| Additional Options                                        | AR1 EC                                   | 006         | grc-rig-03 |              | sapgw00 | 1       | BDEFHIJKLM    |             |  |
| <ul> <li>Mitigating Controls</li> <li>Workflow</li> </ul> |                                          |             |            |              |         |         |               |             |  |
| Miscellaneous                                             |                                          | SAP Adapter | Servers    |              |         |         |               |             |  |
| MIC Risk Mappings                                         |                                          | SAP System  | n          | Host Name    |         | Gateway |               | Program ID  |  |
| Connectors                                                |                                          | AR1 ECCS    | "          | are ria 03   |         | senaw00 |               | BDEEHUKI M  |  |
| Create                                                    |                                          |             |            | grc-ng-05    |         | sapgwoo |               | BDEI HIOREM |  |
| • Search                                                  |                                          |             |            |              |         |         |               |             |  |
| Logical Systems                                           |                                          |             |            |              |         |         |               |             |  |
| Cross Systems                                             |                                          |             |            |              |         |         |               |             |  |
| Data Extraction                                           | Common Streemen                          |             |            |              |         |         |               |             |  |
| Master User Source                                        | AAA                                      |             |            |              |         |         |               |             |  |
| User Mapping                                              |                                          |             |            |              |         |         |               |             |  |
| Unload Objects                                            |                                          |             |            |              |         |         |               |             |  |
| Rule Upload                                               |                                          |             |            |              |         |         |               |             |  |
| Backend Sync                                              |                                          |             |            |              |         |         |               |             |  |
| Background Job                                            |                                          |             |            |              |         |         |               |             |  |
| Organizational User Mapping                               |                                          | Row 1       | of 1 💌 🗵 🖺 |              |         |         |               |             |  |
| Custom Tabs                                               |                                          |             |            |              |         |         |               |             |  |
| SAP Adapter<br>▶ Utilities                                |                                          |             |            |              |         |         |               |             |  |

## 18 – Create TCP/IP RFC Destination in each SAP Backend and Test Connection

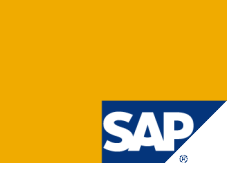

> In SM59 create a RFC connection of type TCP/IP and enter as Program ID BDEFHIJKLM. Then perform a connection test.

| RFC Destination AR1GRCCONN                                                    |                                   |
|-------------------------------------------------------------------------------|-----------------------------------|
| Connection Test Unicode Test 🏏                                                |                                   |
| RFC Destination AR1GRCCONN<br>Connection Type T TCP/IF Connection Description |                                   |
| Description                                                                   |                                   |
| Description 1 RFC Destination for Risk Terreinator & SPM SoD Reporting        |                                   |
| Description 2                                                                 |                                   |
| Description 3                                                                 |                                   |
| Administration Tachnical Settings Logon & Security MDMP & Usuada Specia       | PEC - Connection Test             |
| Administration reclinical detungs Logon & decumy wown & onit, the operation   |                                   |
| Activation Type /                                                             |                                   |
| ◯ Start on Application Server                                                 |                                   |
| O Start on Explicit Host                                                      | Connection Test FF_RISK_TERM      |
|                                                                               | Connection Type TCP/IP Connection |
| Registered Server Program                                                     | Action Result                     |
| Program ID BDEFHIJKLM                                                         | Logon 118 msec                    |
|                                                                               | Transfer of 0 KB 15 msec          |
| Start Type of External Program                                                | Transfer of 10 KB 16 msec         |
| Default Gateway Value                                                         | Transfer of 20 KB 21 msec         |
| O Bomate Execution                                                            | Transfer of 30 KB 18 msec         |
| O Remote Chell                                                                |                                   |
|                                                                               |                                   |
| O Secure Shell                                                                |                                   |
|                                                                               |                                   |
|                                                                               |                                   |
| CPI-C Timeout                                                                 |                                   |
| O Default Gateway Value                                                       |                                   |
| Specify Timeout     20     Defined Value in Seconds                           |                                   |
|                                                                               |                                   |
| Gateway Options                                                               |                                   |
| Gateway Host                                                                  |                                   |
| Delete                                                                        |                                   |
| Gateway service sandw00                                                       |                                   |
| Gateway service sapgw00                                                       |                                   |

## 19 – Configure Risk Terminator in each SAP Backend

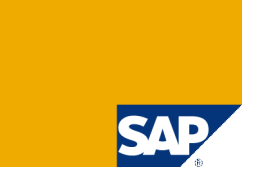

Start transaction /VIRSA/ZRTCNFG and enter the name of the RFC connection created in (17). Also select "CC5X" as CC release to be used

| Risk Terminator Configuration                      |            |
|----------------------------------------------------|------------|
|                                                    |            |
|                                                    |            |
| Select the CC release to be used                   | CC5X 🗈     |
| RFC destination for release CC5.X                  | AR1GRCCONN |
| PFCG Plug in(YES/NO)                               | No 🖹       |
| PFCG User Assignment Plug-In(YES/NO)               | No 🖹       |
| SU01 Role Assignment Plug-In(YES/NO)               | No 🖺       |
| SU10 Multiple-user Role Assignment Plug-In(YES/NO) | No         |
| Stop generation if violations exist                | No         |
| Comments are required in case of violations        |            |
| Send notification in case of violations            | No 🖺       |
|                                                    |            |
| Default analysis level Object Level Analysis       |            |
| Save Cancel                                        |            |

## 20 – Add Connector ID to SPM Configuration

#### Logon as SPM Administrator and start transaction /VIRSA/VFAT

#### Superuser Privilege Management

| 6 | 3 | 🌮 Owners | 🌮 Firefighters | 🎾 Controllers | 🦅 Security | 🎾 Reason Code | 🎾 Configuration | 🕎 Critical Tcodes 🔤 |
|---|---|----------|----------------|---------------|------------|---------------|-----------------|---------------------|
|   |   | -        |                |               |            |               |                 |                     |

> In SPM Configuration Table make the following additional entry

| 6 | 2 2 8 8 8                      |        |           |  |
|---|--------------------------------|--------|-----------|--|
|   | Configuration                  |        |           |  |
|   | Parameter                      | Value  | Comment 📑 |  |
|   | SYSKEY Connector Id for Risk 🛅 | AR1  Υ |           |  |
|   | <b>R</b>                       | *      | <b>•</b>  |  |

> Make sure that the Connector ID coincides with the field "System" defined as connector in RAR.

| SAP SAP                                                                                                    | GRC Acces<br>Analysis and Ren | s Control<br>nediation | Welcome Frank Rambo | Help About Logoff | SAP NetWeaver |
|----------------------------------------------------------------------------------------------------|-------------------------------|------------------------|---------------------|-------------------|---------------|
| Informer Rule Architect                                                                                                    | Mitigation Alert Mo           | nitor Configuration    |                     |                   |               |
| <ul> <li>Risk Analysis</li> <li>Default Values</li> </ul>                                                                                                 | Connectors                    |                        |                     |                   | C             |
| <ul> <li>Performance Tuning</li> </ul>                                                                                                    | System                        | System Name            | System Type         | Connection Type   |               |
| <ul> <li>Additional Options</li> </ul>                                                                                                    | AR1                           | AR1 ECC6               | SAP                 | JCO               |               |
| Mitigating Controls     Workflow     Miscellaneous     MIC User Mappings     MIC User Mappings     MIC Risk Mappings     Connectors     Create     Search |                               | \$                     |                     |                   |               |

## 21 – Test SoD Reporting in the SPM Frontend

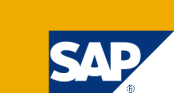

#### > Test SoD Reports in your SPM Frontend

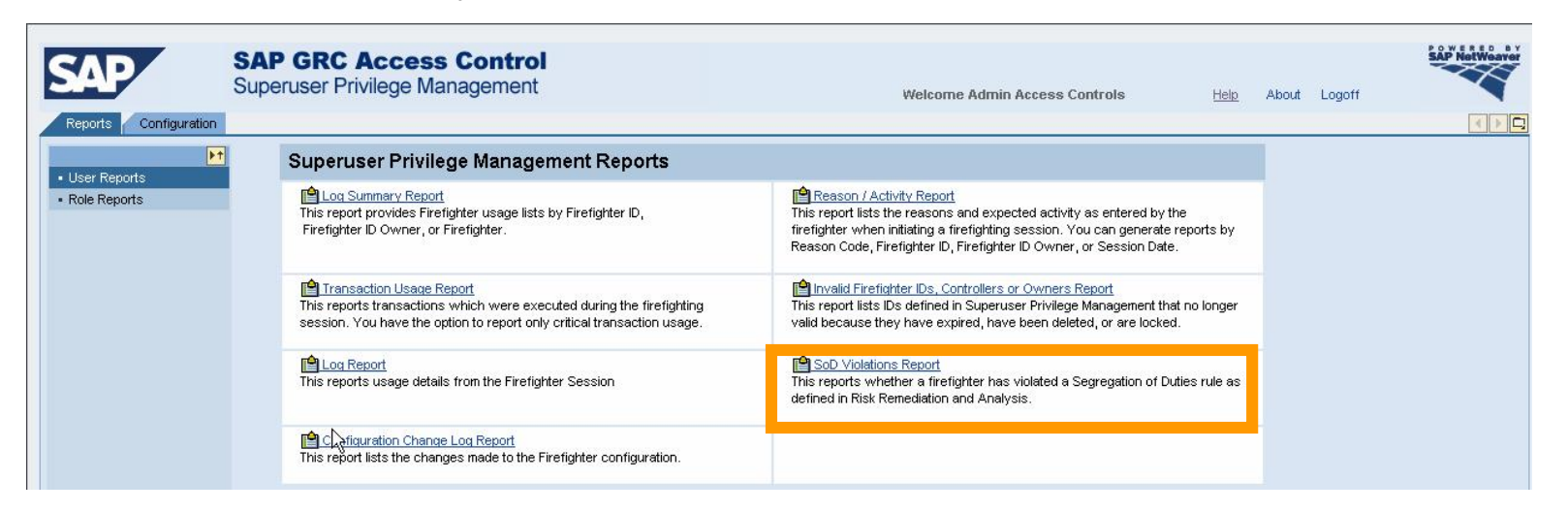

> It should show up as displayed below once you made your selection

|     | SAP                   | SAP GRC Access Control<br>Superuser Privilege Management                         |                      | Welcome Admin Access Controls | <u>Help</u> | About | Logoff |
|-----|-----------------------|----------------------------------------------------------------------------------|----------------------|-------------------------------|-------------|-------|--------|
|     | Reports Configuration | D-D) (shiften - Den ed                                                           |                      |                               |             | 1     |        |
|     | User Reports          | Sol violations Report                                                            |                      |                               |             | 1     |        |
|     | Role Reports          | System :DCX<br>Firefighter ID Owner :All<br>Firefighter :AC_FF<br>Date :5/6/2008 |                      |                               |             |       |        |
|     |                       | Firefighter:AC_FF                                                                | <b>Risk:</b> P008001 |                               |             |       |        |
|     |                       | Transaction                                                                      |                      | Date                          |             |       |        |
|     |                       | FK01                                                                             |                      | 5/6/08                        |             |       |        |
| © S | 2007 / 1 000 01       | ME21                                                                             |                      | 5/6/08                        |             |       |        |

### Copyright 2008 SAP AG All rights reserved

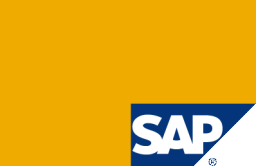

> No part of this publication may be reproduced or transmitted in any form or for any purpose without the express permission of SAP AG. The information contained herein may be changed without prior notice.

> Some software products marketed by SAP AG and its distributors contain proprietary software components of other software vendors.

> SAP, R/3, mySAP, mySAP.com, xApps, xApp, SAP NetWeaver, Duet, Business ByDesign, ByDesign, PartnerEdge and other SAP products and services mentioned herein as well as their respective logos are trademarks or registered trademarks of SAP AG in Germany and in several other countries all over the world. All other product and service names mentioned and associated logos displayed are the trademarks of their respective companies. Data contained in this document serves informational purposes only. National product specifications may vary.

> The information in this document is proprietary to SAP. This document is a preliminary version and not subject to your license agreement or any other agreement with SAP. This document contains only intended strategies, developments, and functionalities of the SAP® product and is not intended to be binding upon SAP to any particular course of business, product strategy, and/or development. SAP assumes no responsibility for errors or omissions in this document. SAP does not warrant the accuracy or completeness of the information, text, graphics, links, or other items contained within this material. This document is provided without a warranty of any kind, either express or implied, including but not limited to the implied warranties of merchantability, fitness for a particular purpose, or non-infringement.

> SAP shall have no liability for damages of any kind including without limitation direct, special, indirect, or consequential damages that may result from the use of these materials. This limitation shall not apply in cases of intent or gross negligence.

> The statutory liability for personal injury and defective products is not affected. SAP has no control over the information that you may access through the use of hot links contained in these materials and does not endorse your use of third-party Web pages nor provide any warranty whatsoever relating to third-party Web pages

> Weitergabe und Vervielfältigung dieser Publikation oder von Teilen daraus sind, zu welchem Zweck und in welcher Form auch immer, ohne die ausdrückliche schriftliche Genehmigung durch SAP AG nicht gestattet. In dieser Publikation enthaltene Informationen können ohne vorherige Ankündigung geändert werden.

> Einige von der SAP AG und deren Vertriebspartnern vertriebene Softwareprodukte können Softwarekomponenten umfassen, die Eigentum anderer Softwarehersteller sind.

SAP, R/3, mySAP, mySAP.com, xApps, xApp, SAP NetWeaver, Duet, Business ByDesign, ByDesign, PartnerEdge und andere in diesem Dokument erwähnte SAP-Produkte und Services sowie die dazugehörigen Logos sind Marken oder eingetragene Marken der SAP AG in Deutschland und in mehreren anderen Ländern weltweit. Alle anderen in diesem Dokument erwähnten Namen von Produkten und Services sowie die damit verbundenen Firmenlogos sind Marken der jeweiligen Unternehmen. Die Angaben im Text sind unverbindlich und dienen lediglich zu Informationszwecken. Produkte können länderspezifische Unterschiede aufweisen.

Die in diesem Dokument enthaltenen Informationen sind Eigentum von SAP. Dieses Dokument ist eine Vorabversion und unterliegt nicht Ihrer Lizenzvereinbarung oder einer anderen Vereinbarung mit SAP. Dieses Dokument enthält nur vorgesehene Strategien, Entwicklungen und Funktionen des SAP®-Produkts und ist für SAP nicht bindend, einen bestimmten Geschäftsweg, eine Produktstrategie bzw. -entwicklung einzuschlagen. SAP übernimmt keine Verantwortung für Fehler oder Auslassungen in diesen Materialien. SAP garantiert nicht die Richtigkeit oder Vollständigkeit der Informationen, Texte, Grafiken, Links oder anderer in diesen Materialien enthaltenen Elemente. Diese Publikation wird ohne jegliche Gewähr, weder ausdrücklich noch stillschweigend, bereitgestellt. Dies gilt u. a., aber nicht ausschließlich, hinsichtlich der Gewährleistung der Marktgängigkeit und der Eignung für einen bestimmten Zweck sowie für die Gewährleistung der Nichtverletzung geltenden Rechts.

> SAP übernimmt keine Haftung für Schäden jeglicher Art, einschließlich und ohne Einschränkung für direkte, spezielle, indirekte oder Folgeschäden im Zusammenhang mit der Verwendung dieser Unterlagen. Diese Einschränkung gilt nicht bei Vorsatz oder grober Fahrlässigkeit.

> Die gesetzliche Haftung bei Personenschäden oder die Produkthaftung bleibt unberührt. Die Informationen, auf die Sie möglicherweise über die in diesem Material enthaltenen Hotlinks zugreifen, unterliegen nicht dem Einfluss von SAP, und SAP unterstützt nicht die Nutzung von Internetseiten Dritter durch Sie und gibt keinerlei Gewährleistungen oder Zusagen über Internetseiten Dritter ab.

Alle Rechte vorbehalten.